## **Contaminated Patient List Report**

Home > EMTrack > EMTrack Reports > Contaminated Patient List Report

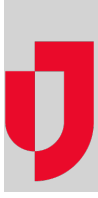

The Contaminated Patient List Report displays clients who have been reported as contaminated. That is, clients are included if a user selected Yes as the value for the Contaminated field in the client record.

Setting up this report includes selecting a date range and report format.

## To generate this report

- 1. Click the Reports tab.
- 2. Click Contaminated Patient List Report. The Contaminated Patient List Report window opens.
- 3. Select or enter the date and time range (Start time, End time).
- 4. Select the Format.
- 5. Click Run Report. The Generating report window opens.
- 6. Do you want to generate another report, click Yes or No.
- 7. Open or save the report.